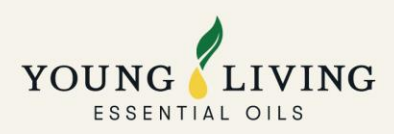

# Young Living 因應疫情狀況之最新營運安排 (更新時間: 2022年6月20日)

由於面對各種環境挑戰及人手不足等不可控的因素下,客戶服務及送貨安排可能因應不同情況而需作出 調整,在此整合並將定期更新以供參考。不便之處,敬請見諒。

1.客戶服務運作

<u>1.1 體驗中心</u> 1.2 電話及電郵服務

#### 2. 下單及送貨

2.1 下單方式
2.2 取貨方式
2.3 送貨服務(本地送貨)
2.4 順豐智能櫃/ 順豐站自助取件
2.5 自取訂單改為送貨
2.6 訂單追蹤
2.7 送貨安排查詢
2.8 送貨訂單貨品遺失/損毀索賠申請

#### 3. 產品目錄及供應情況

 3.1 限購安排及產品缺貨表

 3.2 產品目錄

 3.3 產品下單表格

#### 4. 網上下單教學

 4.1 如何參與基本獎勵計劃

 4.2 如何設立 PV 助手

 4.3 使用電子錢包處理本月的基本獎勵訂單

 4.4 如何處理標準訂單或獎勵積分訂單

#### 5. 關於 YL 會籍

 5.1 成為新會員

 5.2 帳戶重啟

 5.3 更改帳戶姓名

 5.4 更改推薦人或保薦人

 5.5 市場轉移

 5.6 申請佣金直接存款

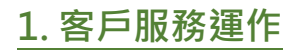

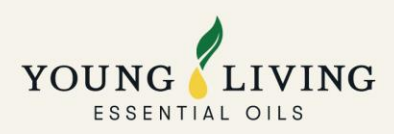

## 1.1 體驗中心

- 星期一、三、五:香港時間早上11時至晚上7時
- 星期二、四:香港時間早上11時至晚上9時
- 週末及公眾假期:休息

體驗中心現已全面恢復所有服務,各位會員除取貨、下單及查詢外,亦可在體驗中心辦理新會員入會及重新激活 會員帳戶之手續,我們並繼續接受以消費券付款(包括八達通、支付寶香港及 Wechat Pay)。我們建議各位會員 繼續透過 GULU 應用程式預約到訪,除了更易規劃及掌握到訪與離開時間,亦會獲得優先處理。各位會員亦可選 擇直接到訪,而體驗中心之人流管制(最多容納人數 50人)亦已取消。

#### 取貨服務預約教學

文字版: <u>https://bit.ly/ReservationTutorial</u>

短片: <u>https://bit.ly/Reservation\_Video</u>

#### 預約注意事項

- 每個電話號碼只能同時持有1個預約。
- 請於預約時段完結前最少 15 分鐘到達體驗中心\*(例:預約時段為 11:00am,請於 11:45am 或之前到達)。如未能於預約時段內到達,該預約將被視為失效並需重新預約。
- 每次成功預約只限提取/處理最多5張訂單。
- 會員抵達體驗中心後,請向顧客服務部同事出示並掃瞄有效的二維碼。
- 進場時間或因現場情況而有延誤,Young Living 就體驗中心安排保留最終決定權。

\*由於金朝陽中心屬於商業大廈,體驗中心不屬於政府規例下需實施「疫苗通行證」的表列處所,訪客暫時毋需 出示疫苗證明以進入金朝陽中心/體驗中心。

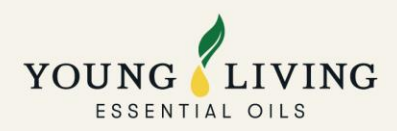

## 1.2 電話及電郵服務

辦公時間:星期一、三及五:早上11時至晚上7時;星期二及四:上午11時至晚上9時

- 電話:香港+852-2897-5600| 澳門 0800848
- 電郵:請提供會員姓名、會員 ID 及 PIN 方便跟進 (回覆時間:三個工作天)

香港會員 hk@youngliving.com

澳門會員 macau@youngliving.com

美國 NFR 訂單事宜:

apacnfr@youngliving.com 查詢一般問題、訂單安排、訂單狀態等。

apacshippingissues@youngliving.com 了解發貨狀態和發貨相關問題。

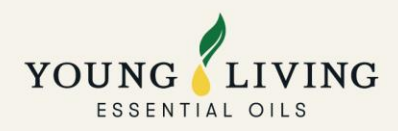

# 2. 下單及送貨

#### 2.1 下單方式

可於網上虛擬辦公室、電話、電郵及體驗中心下單

#### 2.2 取貨方式

本地送貨、智能櫃/順豐站自助取件及體驗中心取貨

#### 2.3 送貨服務

#### 澳門最新送貨安排(2022年6月20日起生效)

請各位澳門會員留意,由於澳門收緊防疫措施,物流公司之派遞員暫未能進入大部份樓宇派件,因此第三方物流 公司 Jet Global 將於今天起暫停上門派送服務直至另行通知。

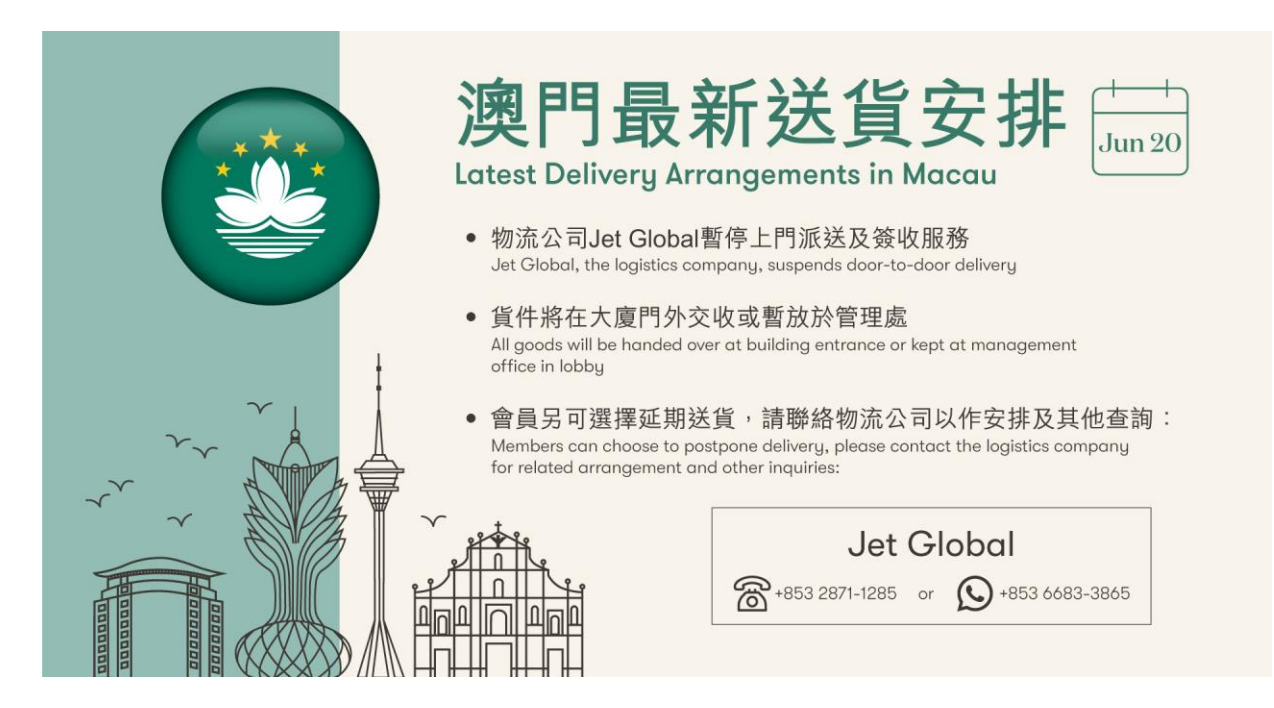

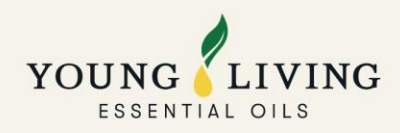

- Q:如會員未有接聽派遞員送貨前的電話,會如何處理貨件?
   A:如派遞員未能聯絡客人,貨件會退回倉庫再作送貨安排。會員可直接聯絡物流公司安排重新送貨。
- Q: 如送貨大廈沒有管理處,會如何處理貨件?
   A: 派遞員會聯絡會員到大廈門外交收。
- 3. Q:如管理員拒絕代為暫存貨件,會怎樣處理?A:派遞員會聯絡會員到大廈門外交收。
- 4. Q: 會員可選擇直接親身到 Jet Global 辦公室取件嗎? A: 可以。會員需自行聯絡 Jet Global 作相關安排。

#### 2.4 順豐智能櫃/順豐站自助取件

#### 送貨時間及通知

成功付款的訂單將因應智能櫃或順豐站的使用情況於 3 至 5 個工作天內送達。實際收貨時間將視乎順豐當時貨 量及速遞所需時間而可能有所增加。

如果您選擇的智能櫃已滿,順豐速運會安排自動將您的包裹派送到附近的智能櫃。最終自提點請以最新短訊為 準。

順豐速運會在包裹準備好時以短訊發送取件通知。請在短訊顯示的限期及時間前領取包裹。

#### 2.5 自取訂單改為送貨

請填妥此電子表格: https://youngliving.jotform.com/222578390278870

#### 2.6 訂單追蹤

a. 本地送貨訂單

<u>方法一</u>

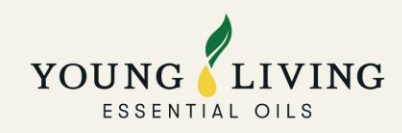

#### 1. 登入虛擬辦公室

3. 點擊我的訂購記錄

YOUNG

| - BACK                         |  |
|--------------------------------|--|
| YOUNG                          |  |
| ESSENTIAL OILS                 |  |
| SIGN IN                        |  |
|                                |  |
| LOGIN INFORMATION*             |  |
| Email Address or Member Number |  |
| PASSWORD*                      |  |
| Password                       |  |
|                                |  |
| SIGN IN                        |  |
| FORGOT YOUR PASSWORD?          |  |
| NEW TO YOUNG LIVING?           |  |
| CREATE AN ACCOUNT              |  |
|                                |  |

|                        |                                                                                                    |                                                                                                    | Virtual Office                                                                                                    |
|------------------------|----------------------------------------------------------------------------------------------------|----------------------------------------------------------------------------------------------------|----------------------------------------------------------------------------------------------------|
|                        |                                                                                                    |                                                                                                    |                                                                                                    |
|                        | Welcome                                                                                                    |                                                                                                    |                                                                                                    |
|                        |                                                                                                    |                                                                                                    |                                                                                                    |
| Summary Rank Qualifica | don Silver Bound                                                                                                    |                                                                                                    |                                                                                                    |
| Sł                     | opping Outple                                                                                                    | Descende Deleve O                                                                                                    | Balances                                                                                                    |
| 140.75 DV              | Quick Order                                                                                                    | 53.51                                                                                                    | HK\$10,879,75                                                                                                    |
| Details O              | Shop O                                                                                                    | Details + O                                                                                                    | 111(010,070.70                                                                                                    |
|                        | v                                                                                                    | olume / Rank                                                                                                    |                                                                                                    |
| ocv •                  | PV O                                                                                                    | cv                                                                                                    | PCV O                                                                                                    |
| 87.25                  | 87.25                                                                                                    | N/A                                                                                                    | 87.25                                                                                                    |
|                        |                                                                                                    |                                                                                                    |                                                                                                    |
| Qualified Rank 0       |                                                                                                    | Commission Qualified                                                                                                    | Ð                                                                                                    |
| Associate              |                                                                                                    | No                                                                                                    |                                                                                                    |
|                        |                                                                                                    | DCV HISTORY                                                                                                    |                                                                                                    |
|                        |                                                                                                    |                                                                                                    |                                                                                                    |
|                        |                                                                                                    |                                                                                                    | 600                                                                                                    |
|                        |                                                                                                    |                                                                                                    | 400                                                                                                    |
|                        |                                                                                                    |                                                                                                    |                                                                                                    |
|                        | Summary Bens Qualified<br>Monthly Order<br>140.75 PV<br>Detail: 0<br>007 0<br>87.25<br>Qualified Rank 0<br>Associate | Strength         Bive Bound           Stropping         Stropping           Monthly Order         Qual Konder           140.75 PV         W 0           Details         Strop           002 0         PV 0           87.25         87.25           Qualified Bank 0           Associate | Rummary     Bank Qualification     Siver Bound       Monthly Order     Qualified     S.5.51       140.75 PV     W O     53.51       Details 0     Snop 0     Details 0       Volume / Ramk       000 0     PV 0     cv       87.25     87.25     N/A       Qualified Rank 0     Commission Qualified       Associate     No |

Order History

## 4. 點擊訂單號碼

Virtual Office

# My Profile

#### Rewards Points Balance 53.51 Details > O Chan Tai Man DASHBOARD MEMBER NEWS Member Number 21474592 Current Rank Associate Account Credit HK\$10,879.75 Hz 9 MEMBER NEWS ESSINTIAL REWARDS QUICK ORDER MY OBCANISATION MEMBER RESOLUCES MY ACCOUNT My Rotal My Commission My Commission My Commission My Address Book My Address Book My Address Book My Address Book My Address Book Total Members In Team 26 Main Account A Fantasy Land N Coloane MAC Default Ship Social Media Add social media account Contact Info Chan Tai Man dso@youngliving.c Chris Evan Sponsor Chris Eva Enroller My Address Boo My Wallet »

# Young

#### Young Living » My Account » Order Rewards Points Balar 53.51 Details - O

| Rewards Points Balance<br>53.51 Details > 0 | My | Order Hist    | ory                   |             |                |                              |
|---------------------------------------------|----|---------------|-----------------------|-------------|----------------|------------------------------|
|                                             | _  | Order Number  | Type                  | Date        | Delivery Count | Status                       |
| DASHBOARD                                   | -  | 176736311     | Autoship Process      | 1 Mar 2022  | 1              | Shipping Status<br>Cancelled |
| MEMBER NEWS                                 |    |               |                       |             |                |                              |
| ESSENTIAL REWARDS                           | •  | NVO463203255  | Web Site (New VO)     | 1 Mar 2022  | 1              | Shipping Status Shipped      |
| QUICK ORDER                                 |    | NUO/ SIECTIES | Male Ste (New 100)    | 1 May 2022  | ,              | Chinaina Ctatus Chinasa      |
| MY ORGANISATION                             |    |               | 1100 010 (1011 10)    | THUR LOLL   |                | ompping clatas ompped        |
| MEMBER RESOURCES                            | •  | 176733849     | Autoship Process      | 1 Mar 2022  | 1              | Payment Status Pending       |
| MY ACCOUNT                                  |    | 176676939     | Phone - Live Operator | 28 Feb 2022 | 1              | Shipping Status              |
| My Account                                  |    |               |                       |             |                | Cancelled                    |
| My Commission                               |    | 176095333     | Essential Autoship    | 16 Feb 2022 | 1              | Payment Status Pending       |
| My Order History                            |    |               |                       |             |                |                              |
| My Address Book                             | +  | 176094117     | Return Order          | 16 Feb 2022 | 1              | Shipping Status Shipped      |
| My Wallet                                   |    |               |                       |             |                |                              |
| Voucher History                             |    | 175760699     | Phone - Live Operator | 10 Feb 2022 | 1              | Shipping Status Pending      |
| My Preferences                              |    |               |                       |             |                |                              |
|                                             | •  | 175690575     | Autoship Process      | 8 Feb 2022  | 1              | Shipping Status<br>Cancelled |
|                                             | +  | 175690561     | Phone - Live Operator | 8 Feb 2022  | 1              | Shipping Status Pending      |
|                                             |    | 175522243     | Phone - Live Operator | 4 Feb 2022  | 1              | Shipping Status<br>Cancelled |

Virtual Office

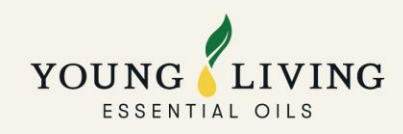

## 5. 點擊追踪編號

6. 訂單狀態

| Young Living                                |                                  |                                                                                                |                 |                                                                                |                               |                                                  |
|---------------------------------------------|----------------------------------|------------------------------------------------------------------------------------------------|-----------------|--------------------------------------------------------------------------------|-------------------------------|--------------------------------------------------|
| Rewards Points Balance<br>53.51 Details » O | Order Detail: NVO461             | 507336                                                                                         |                 |                                                                                |                               |                                                  |
| DASHBOARD                                   | Back to Order History Overview   |                                                                                                |                 | Tracking #                                                                     |                               |                                                  |
| MEMBER NEWS                                 | Shipment 1                       |                                                                                                | Subtotal        |                                                                                |                               |                                                  |
| SSENTIAL DEWADDS                            | -                                | Shipping Information                                                                           | snipping:       | 22972689022822 × Please input or                                               | der # or tracking # (Max. 20) |                                                  |
| UICK ORDER                                  |                                  | Carrier: Local Delivery<br>Shipped on: 2 Mar 2022<br>Tracking #: <mark>22972689022822</mark> » | Total I         | <ul> <li>Order #: 22972689022822</li> <li>Trading #: 22972689022822</li> </ul> | Scheduled Date: -             | Destination: MO                                  |
| Y ORGANISATION                              |                                  |                                                                                                | Payment Applier | Iracking #: 22972689022822                                                     | status: Order snipped         | courier.                                         |
| MBER RESOURCES                              | (1) Slique Shake - Tub (HK)      | НК\$535.00 нкр                                                                                 |                 |                                                                                |                               |                                                  |
|                                             |                                  |                                                                                                | Account Credit  | 02-Mar-2022 11:49                                                              | Order Shipped                 | Package has left V-Logic facility and is in tran |
| ACCOUNT                                     |                                  |                                                                                                |                 | 01-Mar-2022 10:45                                                              | Order Picked                  | Order Picked                                     |
| y Account                                   |                                  |                                                                                                | Print Invoice   | 01-Mar-2022 01:46                                                              | Order Received                | Order Received                                   |
| y Profile                                   |                                  |                                                                                                |                 |                                                                                |                               |                                                  |
| Commission                                  |                                  |                                                                                                |                 |                                                                                |                               |                                                  |
| y Order History                             | « Back to Order History Overview |                                                                                                |                 |                                                                                |                               |                                                  |
| Address book                                |                                  |                                                                                                |                 |                                                                                |                               |                                                  |
| y woner                                     |                                  |                                                                                                |                 |                                                                                |                               |                                                  |
| oucher History                              |                                  |                                                                                                |                 |                                                                                |                               |                                                  |

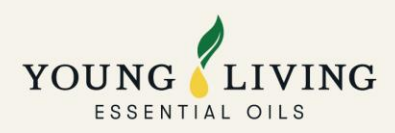

## <u>方法二</u>

#### 點擊短訊內的追踪訂單連結 (將於送貨前一天收到)

感謝您選擇Young Living。訂單 95085970041221將於4月14日 09:00-18:00派送。查詢請於星期 一至五09:30-17:00經 <u>https://</u> api.whatsapp.com/send? phone=85291632869 查詢。追 踪訂單,請點擊 <u>https://portal.v-</u> logic.net/yl/track/ 95085970041221

#### b. 順豐智能櫃/順豐站自助取件訂單

#### 1. 登入虛擬辦公室

|           | SIGN IN                 |
|-----------|-------------------------|
|           |                         |
| OGIN INFO | DRMATION!               |
| Email A   | ddress or Member Number |
| ASSWOR    | )*                      |
| Passwo    | ord                     |
|           |                         |
|           | SIGN IN                 |
| FORGOT    | YOUR PASSWORD?          |
|           |                         |

## 2. 點擊我的帳戶

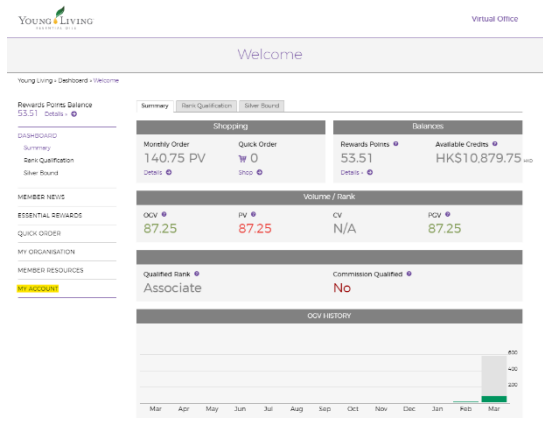

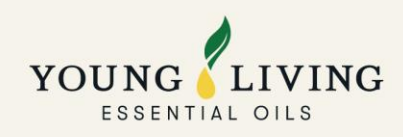

3. 點擊我的訂購記錄

## 4. 點擊訂單號碼

|                                             | ١            | Ay Profile                                              |                                                             |
|---------------------------------------------|--------------|---------------------------------------------------------|-------------------------------------------------------------|
| Young Living = My Account = My Profile      |              |                                                         |                                                             |
| Rewards Points Balance<br>53.51 Details - O | Chan Tai Man |                                                         |                                                             |
| DASHBOARD                                   |              | Member Number<br>21474592                               | Account Credit<br>HKS10,879.75 Htt 0                        |
| ESSENTIAL REWARDS                           |              | Current Rank<br>Associate                               | Total Members In Team<br>26                                 |
| QUICK ORDER                                 |              | Main Account Address<br>Fantasy Land No.9 Farm Road 193 | Default Shipping Address<br>Fantasy Land No.9 Farm Road 193 |
| MY ORGANISATION                             | MEMBER       | Coloane<br>MAC                                          | Coloane<br>MAC                                              |
| MEMDEH RESUURCES                            |              | Contact Info                                            | Social Media                                                |
| MY ACCOUNT<br>My Account                    |              | chan tai Man<br>diseByoungliving.com                    | Add social media account                                    |
| My Profile                                  |              | <b>\$</b> 12345789                                      |                                                             |
| My Commission                               |              | Leadership                                              |                                                             |
| My Order History                            |              | Chris Evan                                              | Chris Evan                                                  |
| My Address Book                             |              | Erroller                                                | sponsor                                                     |
| My Wallet                                   |              | My Address Book +                                       |                                                             |
| Voucher History                             |              | My Wallet +                                             |                                                             |

| Young                                       |                                  |                    |             |                | Virtual Office          |
|---------------------------------------------|----------------------------------|--------------------|-------------|----------------|-------------------------|
|                                             |                                  | Order Hist         | ory         |                |                         |
| Young Living » My Account » Order Histor    | (                                |                    |             |                |                         |
| Rewards Points Balance<br>50.86 Details - O | My Order Histor                  | ry                 |             |                |                         |
|                                             | Order Number                     | Туре               | Date        | Delivery Count | Status                  |
| MEMBER NEWS                                 | <ul> <li>NVO463077299</li> </ul> | Web Site (New VO)  | 28 Feb 2022 | 1              | Shipping Status Shipped |
| ESSENTIAL REWARDS                           | <ul> <li>176095781</li> </ul>    | Essential Autoship | 16 Feb 2022 | 1              | Shipping Status Shipped |
| QUICK ORDER                                 | ▶ 174583502                      | Essential Autoship | 16 Jan 2022 | 1              | Shipping Status Shipped |
| MY ORGANISATION                             |                                  |                    |             |                |                         |
| MEMBER RESOURCES                            | <ul> <li>NVO453488656</li> </ul> | Autoship Process   | 15 Dec 2021 | 1              | Shipping Status Shipped |
| MY ACCOUNT                                  |                                  |                    |             |                |                         |
| My Account                                  |                                  |                    |             |                |                         |
| My Profile                                  |                                  |                    |             |                |                         |
| My Commission                               |                                  |                    |             |                |                         |
| My Order History                            |                                  |                    |             |                |                         |
| My Address Book                             |                                  |                    |             |                |                         |
| My Wallet                                   |                                  |                    |             |                |                         |
| Voucher History                             |                                  |                    |             |                |                         |
| My Preferences                              |                                  |                    |             |                |                         |
| Myrc Website                                |                                  |                    |             |                |                         |

6. 點擊物流公司網上平台的順豐追蹤編號

#### 5. 點擊追蹤編號

| Young Living                                |                                                    |                                       |                 |     |                                                                |                            |                                            |             |                                    |                        |
|---------------------------------------------|----------------------------------------------------|---------------------------------------|-----------------|-----|----------------------------------------------------------------|----------------------------|--------------------------------------------|-------------|------------------------------------|------------------------|
| Rewards Points Balance<br>50.86 Details » 💿 | Order Detail: NVO463                               | 077299                                |                 |     |                                                                |                            |                                            |             |                                    |                        |
| DASHBOARD                                   |                                                    |                                       |                 |     | Т                                                              | racking #                  |                                            |             |                                    |                        |
| MEMBER NEWS                                 | Shipment 1                                         |                                       |                 |     | sF1360733936958 × Please input order # or tracking # (Max. 20) |                            |                                            |             |                                    |                        |
| ESSENTIAL REWARDS                           | ESSENTIAL REWARDS Carrier, SF                      |                                       | upon            |     |                                                                |                            |                                            |             |                                    |                        |
| QUICK ORDER                                 |                                                    | collection)<br>Shipped on: 3 Mar 2022 | Total           | HK: | 1                                                              | Tracking #: 23012323030122 | Scheduled Date: -<br>Status: Order Shipped | Activity:   | 1: HK<br>[03-Mar-2022 17:25] Packa | ge has left V-Logic fi |
| MY ORCANISATION                             | _                                                  | Tracking #: SF1360733936958 -         | Payment Applied |     |                                                                |                            |                                            | courier.    |                                    |                        |
| MEMBER RESOURCES                            | (2) Inner Defense - 30 Softgels                    | НК\$670.00 нкр                        |                 |     |                                                                | 03-Mar-2022 17:25          | Order Shipped                              | Package ha  | left V-Logic facility and is in t  | ransit to courier.     |
| MY ACCOUNT                                  | (1) BLOOM Collagen Complete -                      | HKS0.00 web                           |                 |     |                                                                | 02-Mar-2022 14:41          | Order Picked                               | Order Picke | d                                  |                        |
| My Account                                  | Single (HK) *Promo*                                |                                       |                 |     |                                                                | 01-Mar-2022 21:47          | Order Received                             | Order Rece  | ved                                |                        |
| My Profile                                  | (1) BLOOM ER Kit Loyalty                           | HK\$0.00 HKD                          | Print Invoice   |     |                                                                |                            |                                            |             |                                    |                        |
| My Commission                               | Program Fiyer (HK) "Promo"                         |                                       |                 |     |                                                                |                            |                                            |             |                                    |                        |
| My Order History                            |                                                    |                                       |                 |     |                                                                |                            |                                            |             |                                    |                        |
| My Address Book                             |                                                    |                                       |                 |     |                                                                |                            |                                            |             |                                    |                        |
| My Wallet                                   | <ul> <li>Back to Order History Overview</li> </ul> |                                       |                 |     |                                                                |                            |                                            |             |                                    |                        |
| Voucher History                             |                                                    |                                       |                 |     |                                                                |                            |                                            |             |                                    |                        |
| My Preferences                              |                                                    |                                       |                 |     |                                                                |                            |                                            |             |                                    |                        |
| Myril Website                               |                                                    |                                       |                 |     |                                                                |                            |                                            |             |                                    |                        |

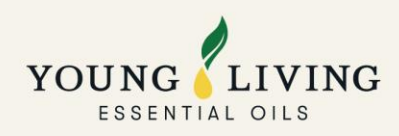

7. 訂單狀態

| SF)<br>原豐速運 | 首頁 | 產品及服務      | 其他服務        | 幫助中心 網點地址             | 関節が注約作り                                                              | ⑧快速登録/註冊 | <mark>\$ \$</mark>      |
|-------------|----|------------|-------------|-----------------------|----------------------------------------------------------------------|----------|-------------------------|
|             |    |            |             | 我要寄件                  | <b>運單論說</b> 服務支持                                                     |          |                         |
|             |    |            |             |                       |                                                                      |          |                         |
|             |    |            | SF136073    | 3936958 ×             | 0 <b>8</b> 38                                                        |          |                         |
|             |    | ← 返回       | 回運單歹        | ]表                    |                                                                      |          |                         |
|             |    | anna<br>有港 | SF136073393 | <sup>6958</sup><br>香港 | Bax                                                                  |          |                         |
|             |    | 已簽         | k 🔶         | 2022-03-06 13:57      | 已簽收(I廣豐智能擺簽收),應謝使用順豐,期待再次為您服務.(主<br>單適件數: 1件)                        |          |                         |
|             |    | 派送         | ф •         | 2022-03-05 14:27      | 快件已投放至【順豐智能櫃】 諸認憑取件碼至<br>領取快件.                                       |          |                         |
|             |    | 運送         | ф.          | 2022-03-05 10:15      | 快件待送往便利店,請耐心等候                                                       |          |                         |
|             |    | 派送         | <b>₽</b> *  | 2022-03-05 10:06      | 快件交給陳書羽,正在派送途中(聯繫電話: 质量已開<br>答"安全呼叫" 保護您的電話傳私,請故心接聽!) (主單總件數:1<br>件) |          |                         |
|             |    | 運送         | ÷ +         | 2022-03-05 10:06      | 快件到達【紅磡恆豐工度營業點】                                                      |          |                         |
|             |    | 運送         | ÷ +         | 2022-03-05 06:28      | 快件已發車                                                                |          |                         |
|             |    | 1001)M     | m _         | 2022 02 05 06-20      | 25/2+77 F2603325-917548403 (02/2020) (02/2020) F273642588 T2654488   |          | $\overline{\mathbf{T}}$ |

## c. 體驗中心自取改為送貨訂單

## <u>方法一</u>

## 1. 登入虛擬辦公室

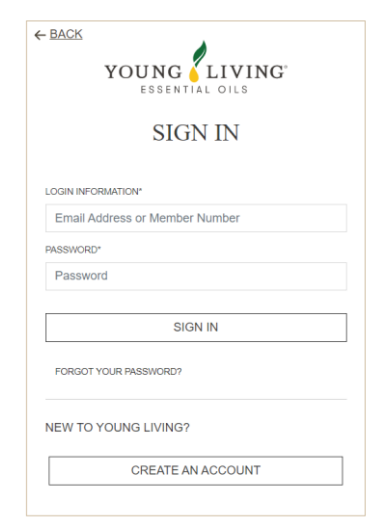

## 2. 點擊我的帳戶

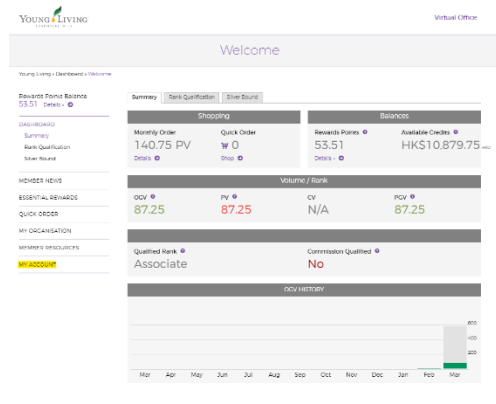

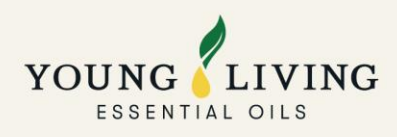

3. 點擊我的訂購記錄

| Young                                       |              |                                            | Virtual Offic                              |
|---------------------------------------------|--------------|--------------------------------------------|--------------------------------------------|
|                                             | Ν            | /ly Profile                                |                                            |
| Young Living + My Account + My Profile      |              |                                            |                                            |
| Rewards Points Balance<br>53.51 Details - O | Chan Tai Man |                                            |                                            |
| DASHBOARD                                   |              | Member Number<br>21474592                  | Account Credit<br>HKS10,879.75 Hz 9        |
| MEMBER NEWS                                 |              | Current Dank                               | Total Mamber In Team                       |
| ESSENTIAL REWARDS                           |              | Associate                                  | 26                                         |
| QUICK ORDER                                 |              | Main Account Address                       | Default Shipping Address                   |
| MY OPCANISATION                             |              | Fantasy Land No.9 Farm Road 193<br>Coloane | Fantasy Land No.9 Farm Road 193<br>Coloane |
|                                             | MEMBER       | MAC                                        | MAC                                        |
| MEMBER RESOURCES                            |              | Contact Info                               | Social Media                               |
| MY ACCOUNT                                  |              | Chan Tai Man                               | Add social media account                   |
| My Account                                  |              | dso@youngliving.com                        |                                            |
| My Profile                                  |              | <b>12345789</b>                            |                                            |
| My Commission                               |              | Leadership                                 |                                            |
| My Order History                            |              | Chris Evan                                 | Chris Evan                                 |
| My Address Book                             |              | Enroller                                   | sponsor                                    |
| My Wallet                                   |              |                                            |                                            |
| Voucher History                             |              | My Address DOOK =                          |                                            |
| My Preferences                              |              | My subject >                               |                                            |

#### 4. 點擊訂單號碼

| Young                                        |                               |                       |               |                | Virtual Office          |
|----------------------------------------------|-------------------------------|-----------------------|---------------|----------------|-------------------------|
|                                              |                               | Order Hist            | ory           |                |                         |
| Young Using & My Account + Order H           | letory                        |                       |               |                |                         |
| Rewards Points Balance<br>114.91 Details • O | My Order Hist                 | ory                   |               |                |                         |
|                                              | Order Namber                  | Type                  | Date          | Delivery Count | Stetus                  |
| DASHBDARD<br>MEMBER NEWS                     | ▶ 176483970                   | Essential Autoship    | 25 Feb 2022   | 1              | Shipping Status Shipped |
| SSENTIAL REWARDS                             | • 175829505                   | Phone - Live Operator | 11 Feb 2022   | 1              | Shipping Status Shipped |
| ULCK ORDER                                   | • 174081215                   | Essential Autoship    | 25 Jun 2022   | 1              | Shipping Status Shipped |
| NEMBER RESOURCES                             | <ul> <li>174246237</li> </ul> | Phone - Live Operator | 11 Jun 2022   | 1              | Shipping Status Shipped |
| Ny Account                                   | <ul> <li>173468057</li> </ul> | Essential Autoship    | 25 Dec 2021   | 1              | Shipping Status Shipped |
| Ny Profile<br>Ny Commission                  | <ul> <li>172590250</li> </ul> | Phone - Live Operator | 7 Dec 2021    | 1              | Shipping Status Shipped |
| Ny-Order History<br>Ny Address Book          | <ul> <li>171656753</li> </ul> | Essential Autoship    | 25 Nov 2021   | 1              | Shipping Status Shipped |
| Ny Wallet<br>Voucher History                 | • 170441547                   | Phone - Live Operator | 5 Nov 2021    | 1              | Shipping Status Shipped |
| My Preferences<br>MyVL Website               | • 169724801                   | Essontial Autoship    | 25 Oct 2021   | 1              | Shipping Status Shipped |
|                                              | • 166600481                   | Essertiel Autoship    | 25 Sep 2021   | 1              | Shipping Status Shipped |
|                                              |                               | Recently & access     | 10.1.1.2.2021 |                | Chinese States Strengt  |

## 5. 於物流公司網上平台輸入訂單號碼:https://portal.v-logic.net/TLMS/yl/track/

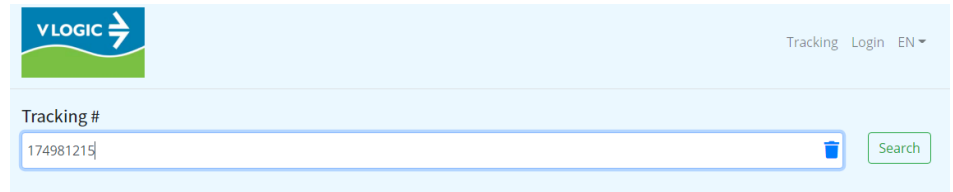

## 6. 訂單狀態

| Tra                                                       | racking #                                     |                                                        |                                                            |                                           |  |  |  |  |  |  |
|-----------------------------------------------------------|-----------------------------------------------|--------------------------------------------------------|------------------------------------------------------------|-------------------------------------------|--|--|--|--|--|--|
| (174981215 × Please input order # or tracking # (Max. 20) |                                               |                                                        |                                                            |                                           |  |  |  |  |  |  |
| ^                                                         | Order #: 174981215<br>Tracking #: DEL10243085 | Scheduled Date: 19-Feb-2022<br>Status: Order Delivered | Destination: HK<br>Activity: [19-Feb-2022 11:17] Fully Del | <b>Location:</b> Tsuen Wan - 荃灣<br>ivered |  |  |  |  |  |  |
|                                                           | 19-Feb-2022 11:17                             | Order Delivered                                        | Fully Delivered                                            |                                           |  |  |  |  |  |  |
|                                                           | 19-Feb-2022 11:13                             | Order Shipped                                          | Order Shipped                                              |                                           |  |  |  |  |  |  |
|                                                           | 18-Feb-2022 09:25                             | Order Picked                                           | Order Picked                                               |                                           |  |  |  |  |  |  |
|                                                           | 14-Feb-2022 12:15                             | Order Received                                         | Order Received                                             |                                           |  |  |  |  |  |  |

# <u>方法二</u>

點擊短訊內的追踪訂單連結 (將於送貨前一天收到)

| 感謝您選擇 Young Living。訂單                     |   |
|-------------------------------------------|---|
| 95085970041221 府於4月14日                    | - |
| 09:00-18:00 派廷。 查詢請於星期                    | 3 |
| 一 <u>全五 09:30-17:00</u> 經 <u>https://</u> |   |
| api.whatsapp.com/send?                    |   |
| <u>phone=85291632869</u> 查詢。追             |   |
| 踪訂單,請點擊 <u>https://portal.v-</u>          |   |
| logic.net/yl/track/                       |   |
| 95085970041221                            |   |
|                                           |   |

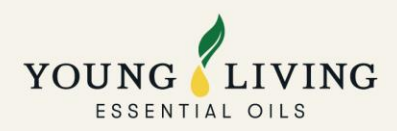

## 2.7 送貨安排查詢

香港訂單: V-Logic Limited 絡滙物流有限公司 +852 9163-2869

**澳門訂單**: Jet Global Logistics Limited 捷通物流有限公司+853 2871-1285 / +853 6683-3865 **順豐智能櫃及順豐站自取訂單:** 順豐速運 +852 2730 0273

2.8 送貨訂單貨品遺失/損毀索賠申請

請填妥此電子表格:https://youngliving.jotform.com/211181452709856/

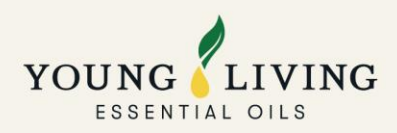

# 3.產品目錄及供應情況

## 3.1 限購安排及產品缺貨表

請參考此連結: https://static.youngliving.com/en-HK/PDFS/oos-list.pdf

## 3.2 產品目錄

請參考此連結: https://issuu.com/home/published/2022productguide\_young\_living

## 3.3 產品下單表格

請參考:

https://static.youngliving.com/en-HK/PDFS/Product-Order-Form.pdf

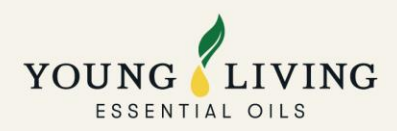

## 4. 網上下單教學

## 4.1 如何參與基本獎勵計劃

請參考此影片 (由 3:22 開始): https://www.youtube.com/watch?v=g517dEsPR3s

## 4.2 如何設立 PV 助手

請參考此影片: <u>https://youtu.be/Xs73RHm\_B-M</u>

## 4.3 使用電子錢包處理本月的基本獎勵訂單

請您於過數日的 2 個工作天前提交此表格: <u>https://youngliving.jotform.com/212153062957858</u>

4.4 如何處理標準訂單或獎勵積分訂單

請參考此影片: https://youtu.be/SVRGC0v7\_dk

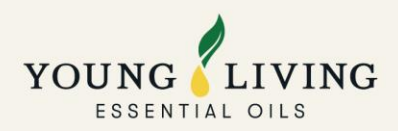

## 5. 關於 YL 會籍

#### 5.1 成為新會員

以基本獎勵訂單(ER) 入會,請參考此教學影片: https://youtu.be/Jpz1cXFPogU

以標準訂單(QO) 入會,請參考此教學影片: https://youtu.be/xR\_P-aY9c7Y

#### 5.2 帳戶重啟

請提供下列文件及資料傳送至我們的電郵: hk@youngliving.com (香港會員) / macau@youngliving.com (澳門會員)

- 已填妥並以實體簽署的 Young Living 會員協議表格:
   <a href="https://static.youngliving.com/en-HK/PDFS/MemberAgreement\_201907.pdf">https://static.youngliving.com/en-HK/PDFS/MemberAgreement\_201907.pdf</a>
- □ 過去3個月內收到的有效地址證明副本
- □ 確認您的訂單資料(最少 100PV 的訂單)
  - 訂單類別:標準訂單/基本獎勵訂單
  - 所選產品:請提供產品名稱、數量及總 PV 值
  - 付款資料:信用卡或電子錢包(如適用)
- 訂單送貨安排:體驗中心取貨、本地送貨或智能櫃/順豐站自助取件(請提供送貨地址或智能櫃/順豐站 地址、聯絡電話及收貨人姓名)

#### 5.3 更改帳戶姓名

請將您的申請以電郵傳送至: accountupdates@youngliving.com

#### 5.4 更改推薦人或保薦人

提提您:只能由推薦人或新會員本人作為提出更改的申請人。

a. 於新會員加入的5天內

請您使用於 Young Living 登記的電郵發送下列的資料到我們的電郵:

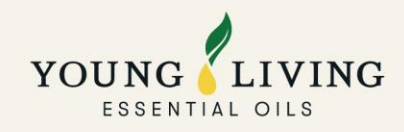

hk@youngliving.com (香港會員) / macau@youngliving.com (澳門會員)

- □ 申請人的會員號碼
- □ 申請人的 4 位數字 PIN 碼
- □ 新會員的會員號碼
- □ 新推薦人/保薦人的會員號碼
- □ 新推薦人/保薦人的姓名
- b. 如新會員已加入超過5天

請您使用於 Young Living 登記的電郵並將您的申請發送至: APAC-resolutions@youngliving.com

#### 5.5 市場轉移

- a. 如您需要將市場轉移至英國,請將您的申請連同以下文件發送至 customercare@youngliving.com
  - 1. 已填寫並簽署的英國品牌夥伴協議:https://bit.ly/UK\_MemberAgreement
  - 2. 已填寫並簽署的市場轉移申請表:https://bit.ly/MarketChange\_RequestForm
  - 3. 住址證明,例如當前的水電費賬單、有線電視賬單、固定電話賬單、租賃協議
  - 4. 護照影印本
  - 國民保險號碼 作為在英國工作和賺取收入的證明文件

     (<u>https://www.gov.uk/apply-national-insurance-</u> number?fbclid=lwAR38X\_oSNLW3qkpbtF43F\_owg6X2jqvuKs6pimtY6MNSOzVtLYcy334oTU)
  - 6. 如果沒有稅號,則提供 Share Code, 截圖 BNO 簽證參考號, 聲明可以在英國工作

<提提您:如果提供的資料不完整,申請可能會延遲。>

b. 如您需要更改至其他國家/地區市場

請提交您的更改申請發送至:<u>accountupdates@youngliving.com</u>

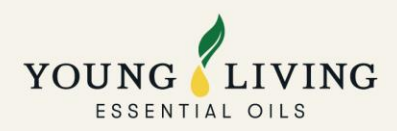

## 5.6 申請佣金直接存款

請提供下列文件及資料發送至我們的電郵: <u>hk@youngliving.com</u> (香港會員) / <u>macau@youngliving.com</u> (澳門會員)

- □ 直接存款申請表格: <u>https://static.youngliving.com/en-HK/PDFS/Direct\_Deposit\_Form\_ZH.pdf</u>
- □ 銀行月結單/存摺/提款卡副本
- □ 香港/澳門身份證副本